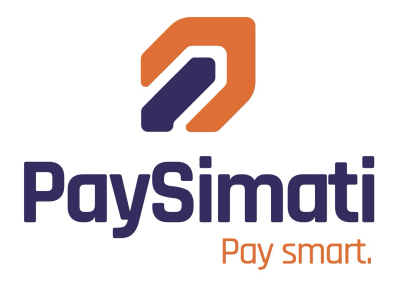

# Secure Your PaySimati Wallet: Google Authenticator Setup Guide

Follow these quick steps to protect your **PaySimati** wallet with Google Authenticator (GA). It's simple, fast, and totally secure.

## STEP 1: Download the App

- Open Google Play (Android) or App Store (iPhone)
- Search for Google Authenticator and install it
- Sign in using your Gmail account (keeps your codes safe if you change phones)

## STEP 2: Get Your PaySimati Code

- Open PaySimati app
- Go to the screen that shows your Google Authenticator setup code
  - This comes after entering login and PIN/Password details

## + STEP 3: Add the Code to Google Authenticator

- Open the GA app and tap +
- Choose "Enter a setup key"
- Paste your code into the "Your key" field
- Choose "Time-based" if asked
- Name the account (e.g., "PaySimati")

#### STEP 4: Use the 6-Digit Code

- Google Authenticator will now show a 6-digit code that changes every 30 seconds
- Copy the code before it refreshes
- Go back to the PaySimati app and paste it in

If the code changes too soon, wait and try the next one.

# STEP 5: Complete Setup

• Once PaySimati accepts your code, tap "Finish" to complete login

#### **A** Need Help?

- Didn't work? Try these:
  - $\circ$   $\;$  Wait for the next code and try again  $\;$
  - o Restart the process with a new setup code from PaySimati

# **QUICK CHECKLIST**

- GA app installed
- Gmail account linked
- **V** PaySimati setup code copied
- Code added to GA
- G-digit code pasted into PaySimati
- Logged in successfully!

Your wallet is now protected with an extra layer of security. PaySimati | Safe. Simple. Smart.